# User's Guide

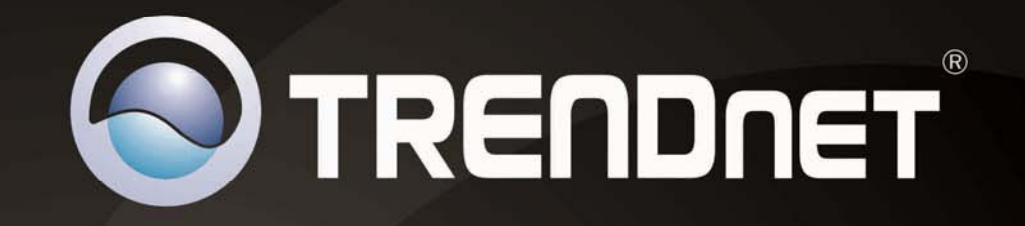

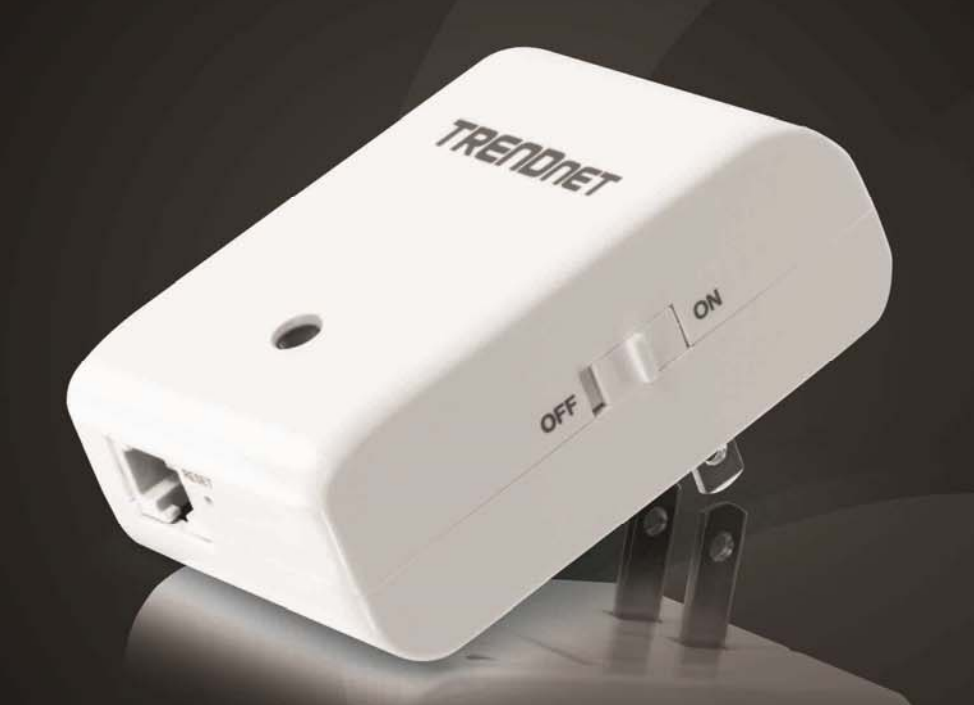

# N150 Easy-N-Range Extender

**TEW-713RE** 

# **Table of Contents**

# Contents

| Product Overview1                 |
|-----------------------------------|
| Package Contents1                 |
| Features 1                        |
| Product Hardware Features         |
| Application Diagram               |
| Wireless Networking and Security4 |
| Setting up TEW-713RE5             |
| WPS connection                    |
| Web Browser Configuration5        |
| Management6                       |
| Multi-Language                    |
| Network 6                         |
| LAN Setting 6                     |
| IPv66                             |
| Wireless                          |
| Site Survey7                      |

| Management               | 7 |
|--------------------------|---|
| Account                  | 7 |
| Upgrade Firmware         | 7 |
| System                   |   |
| Status                   |   |
| Technical Specifications | 9 |
| Troubleshooting          |   |
| Appendix                 |   |

# **Product Overview**

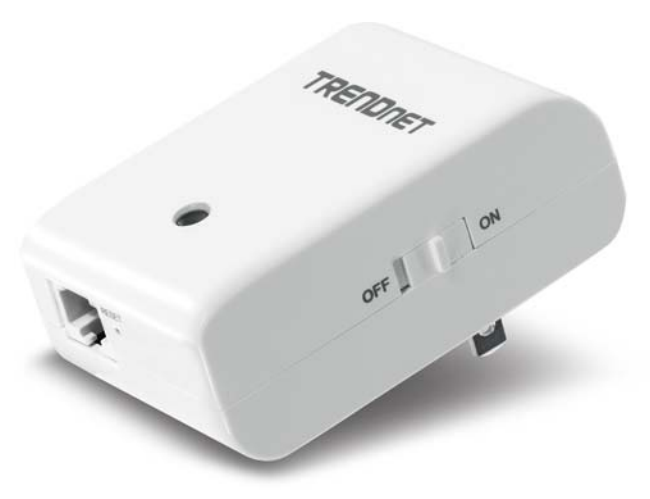

**TEW-713RE** 

### **Package Contents**

- TEW-713RE
- Multi-Language Quick Installation Guide
- CD-ROM (User's Guide)

If any package contents are missing or damaged, please contact the retail store, online retailer, or reseller/distributor from which the product was purchased.

## **Features**

TRENDnet's compact N150 Easy-N-Range Extender, model TEW-713RE, extends the coverage of your existing wireless N network. Setup is easy with no drivers to install. Simply press the Wi-Fi Protected Setup (WPS) button on your router or access point, then on the TEW-713RE and you're done—the N150 Easy-N-Range Extender is now extending your wireless N network over a large area.

The compact TEW-713RE conveniently plugs directly into an electrical outlet and the off white housing blends into the environment. An on / off switch is located on the side of the adapter and a LED indicator confirms wireless activity. Hardwire a computer, NAS drive, or printer to the LAN port on the bottom of the extender. The latest wireless encryption protects your network.

- Compact wall plug design
- Compact high performance wireless n range extender
- Data rates of up to 150 Mbps based on IEEE 802.11n
- Backward compatible with IEEE 802.11b/g devices
- 1x 10/100 Mbps Ethernet port
- 1x Wi-Fi Protected Setup (WPS) button
- 1x Power on / off switch
- IPv6 support
- Supports up to WPA2-PSK wireless encryption
- One-touch wireless connection using the Wi-Fi Protected Setup (WPS)
   button
- Low interference and high susceptibility deliver reliable performance
- 3-year limited warranty

\*Maximum wireless signal rates are referenced from IEEE 802.11 theoretical specifications. Actual data throughput and coverage will vary depending on interference, network traffic, building materials and other conditions.

# **Product Hardware Features**

**Side View** 

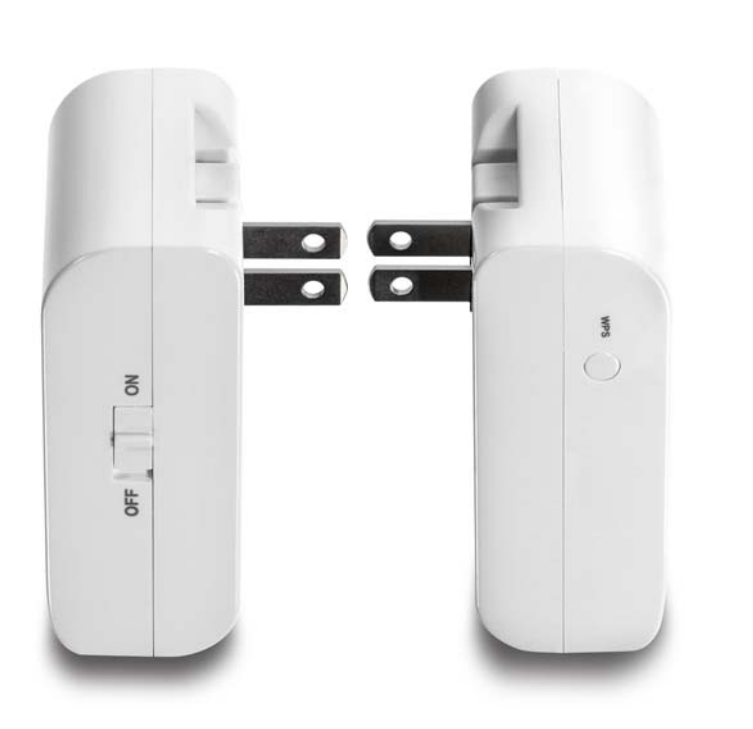

- **On/Off Power Switch** Push the On/Off button to turn your repeater "On" or "Off"
- WPS (Wi-Fi Protected Setup) Push the WPS button for 1 second to activate WPS. The LED indicator will begin blinking green when WPS is activated.

Front View

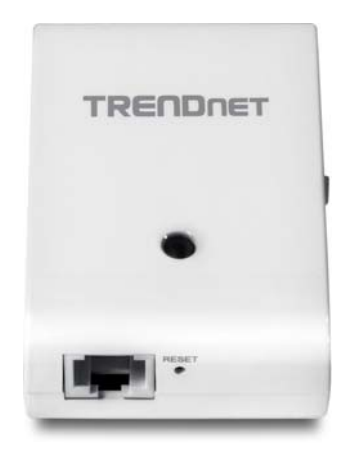

- LED Indicator The LED indicator is will become solid green when your router is connected to a router/AP and WPS connection is established successfully
  - Flashing red when booting
  - Flashing amber when unable to connect to a device
  - o Flashing green when initiating WPS connection
- LAN Port Connect an Ethernet cable (also known as a network cable) from your PC to the repeater when you want to setup the device manually, or use it to connect to a wired PC/laptop after the unit is connected to the wireless network
- **Reset Button** Use an item such as a paperclip to push and hold this button for 15 seconds and release to reset your repeater to its factory defaults.

# **Application Diagram**

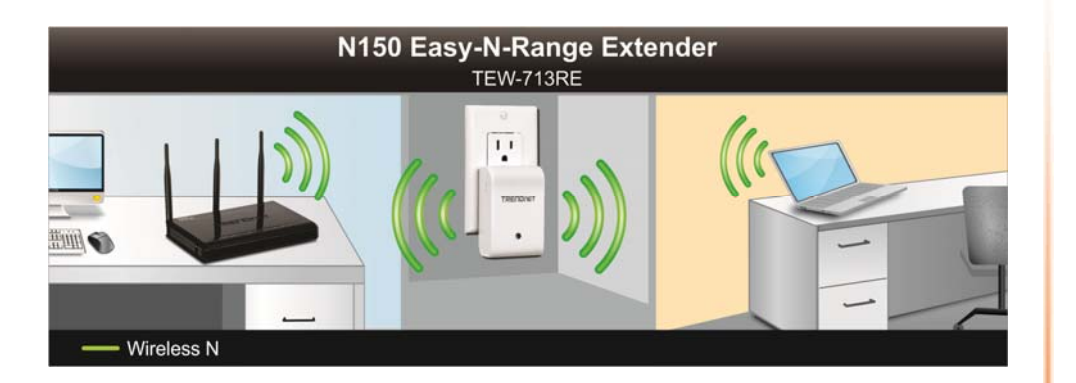

The repeater can be installed at a location in which your wireless signal is getting weaker to improve the coverage.

# Wireless Networking and Security

How to choose the type of security for your wireless network

Setting up wireless security is very important. Leaving your wireless network open and unsecure could expose your entire network and personal files to outsiders. TRENDnet recommends reading through this entire section and setting up wireless security on your new router.

There are a few different wireless security types supported in wireless networking each having its own characteristics which may be more suitable for your wireless network taking into consideration compatibility, performance, as well as the security strength along with using older wireless networking hardware (also called legacy hardware).

It is strongly recommended to enable wireless security to prevent unwanted users from accessing your network and network resources (personal documents, media, etc.).

In general, it is recommended that you choose the security type with the highest strength and performance supported by the wireless computers and devices in your network. Please review the security types to determine which one you should use for your network.

#### Wireless Encryption Types

WEP: Legacy encryption method supported by older 802.11b/g hardware. This is the oldest and least secure type of wireless encryption. It is generally not recommended to use this encryption standard, however if you have old 802.11 b or 802.11g wireless adapters or computers with old embedded wireless

cards(wireless clients), you may have to set your router to WEP to allow the old adapters to connect to the router. *Note: This encryption standard will limit connection speeds to 54Mbps.* 

- WPA: This encryption is significantly more robust than the WEP technology. Much of the older 802.11g hardware was been upgraded (with firmware/driver upgrades) to support this encryption standard. Total wireless speeds under this encryption type however are limited to 54Mbps.
- WPA-Auto: This setting provides the router with the ability to detect wireless
  devices using either WPA or WPA2 encryption. Your wireless network will
  automatically change the encryption setting based on the first wireless device
  connected. For example, if the first wireless client that connects to your
  wireless network uses WPA encryption your wireless network will use WPA
  encryption. Only when all wireless clients disconnect to the network and a
  wireless client with WPA2 encryption connects your wireless network will then
  change to WPA2 encryption. NOTE: WPA2 encryption supports 802.11n speeds
  and WPA encryption will limit your connection speeds to 54Mbps
- WPA2: This is the most secure wireless encryption available today, similar to WPA encryption but more robust. This encryption standard also supports the highest connection speeds. TRENDnet recommends setting your router to this encryption standard. If you find that one of your wireless network devices does not support WPA2 encryption, then set your router to either WPA or WPA-Auto encryption.

**Note:** Check the specifications of your wireless network adapters and wireless appliances to verify the highest level of encryption supported.

# Setting up TEW-713RE

# **WPS connection**

- 1. Plug in the device to a power outlet and turn the device on
- 2. Press and hold the WPS button on the router for 5 seconds
- 3. Press and hold the WPS button on the TEW-713RE for 5 seconds
- 4. The LED will change to solid green once the WPS connection is established

# **Web Browser Configuration**

- 1. Plug in the device to a power outlet and turn the device on
- 2. Connect a network cable from the TEW-713RE to your laptop/PC
- 3. Open a web browser and type <u>http://tew-713re</u> or <u>http://192.168.10.100</u>
- 4. Enter the Login information (default: **admin** for username and **admin** for password)

| The server tew                                   | -/13re at TEW-/13RE requires a username and password.                                                         |
|--------------------------------------------------|----------------------------------------------------------------------------------------------------|
| Warning: This<br>sent in an inse<br>connection). | server is requesting that your username and password be<br>cure manner (basic authentication without a secure |
|                                                  | Iser name                                                                                                    |
|                                                  | Password                                                                                                    |
|                                                  | Remember my credentials                                                                                       |
|                                                  |                                                                                                    |

5. Click on the **Wireless** tab <del>section</del> and then click **Site Survey**. Select a router or access point you want to connect to and click **Connect**.

| Network settings        | Station Site Survey |                                        |                        |          |                                |  |
|-------------------------|---------------------|----------------------------------------|------------------------|----------|--------------------------------|--|
| Wireless<br>Site Survey | This pa<br>device t | ge shows the informa<br>to connect to. | tion of nearby Routers | and Acce | ess Points. Choose the appropr |  |
|                         | Site Survey         |                                        |                        |          |                                |  |
| Management              | Select              | Wi-Fi Name / SSID                      | MAC Address            | Channel  | Encryption                     |  |
|                         | •                   | up_dut_2.4GHz                          | d8:eb:97:a3:f3:74      |          | WPA2PSK/AES                    |  |
|                         | •                   | TRENDnet658                            | 00:14:d1:be:07:74      |          | NONE                           |  |
|                         | •                   | HappyNewYear                           | 00:02:6f:e8:7f:7c      |          | WPA2PSK/AES                    |  |
|                         | •                   | TRENDnet691                            | 00:14:d1:cb:67:b8      |          | WPA2PSK/AES                    |  |
|                         | •                   | TrendnetSkyN                           | 00:14:d1:cf:3f:0c      |          | WPA2PSK/AES                    |  |
|                         | -                   |                                        |                        |          |                                |  |
|                         |                     | Rescan                                 | Connect                |          |                                |  |
|                         |                     |                                        |                        |          |                                |  |

6. Enter your wireless network's security key and click **Apply** 

| Network settings | Wireless Repeater Settings |                      |  |
|------------------|----------------------------|----------------------|--|
| Wireless         | Repeater Setting           | ıs                   |  |
| Site Survey      | Wi-Fi Name / SSID          | TRENDnet733_2.4GHz_I |  |
| Management       | MAC Address<br>(Optional)  | 5C 33.8E 63.F4.64    |  |
|                  | Wi-Fi Security Mode        | WPA2PSK V            |  |
|                  | Security Type              | AES V                |  |
|                  | WI-FI Key                  | Show Key             |  |

 Setup is complete. You may disconnect the network cable from your computer and move the repeater to a location of your choice where it can still communicate with your wireless network.

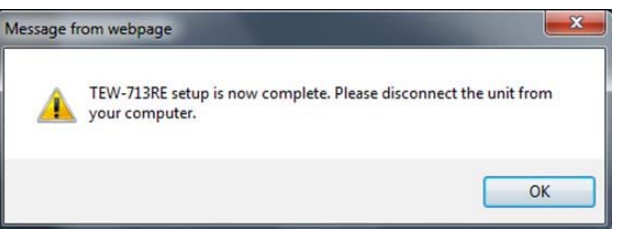

# Management

# **Multi-Language**

You may select your preferred language in the TEW-713RE user interface. (see Web Browser Configuration)

| Network settings        | TRENDnet TEW-713RE                     |  |
|-------------------------|----------------------------------------|--|
| Wireless<br>Site Survey | Select Language English Apply          |  |
| Management              | German<br>French<br>Spanish<br>Russian |  |

# <u>Network</u>

#### LAN Setting

| LAN Setting | Local Area Network (LAN) Settings |  |
|-------------|-----------------------------------|--|
| IPv8        | LAN Settings.                     |  |
| Wireless    | Mode Setting                      |  |
|             | LAN Connection DHCP Client 💌      |  |
| Management  | DHCP Mode                         |  |
|             | Hostname TEW-713RE                |  |
|             | Apply Cancel                      |  |

#### DHCP

The repeater will use an IP address from the router.

<u>Hostname</u>: The hostname can be used to access the device under the same network. http://tew-713re – When the hostname is changed, the access link changes accordingly.

#### Static IP

Set a static IP address for the repeater <u>IP Address:</u> IP address of the device <u>Subnet Mask:</u> The subnet mask of the device

#### IPv6

Supports Static IPv6 IP address, IPv6 Connection Type allows you to disable or select Static IP Connection. Once Static IP is selected, enter your IPv6 settings in the following fields and click **Apply**.

| Network settings | IPv6 Setup                                 |
|------------------|--------------------------------------------|
| IPv6             | IPv6 Connection Type                       |
| Wireless         | IPv6 Operation Mode Static IP Connection   |
|                  | IPv6 Static IP Setup                       |
| Management       | LAN IPv6 Address /<br>Subnet Prefix Length |
|                  | Apply Cancel                               |

#### Site Survey

|                         | Station Site Survey |                                        |                        |          |                               |
|-------------------------|---------------------|----------------------------------------|------------------------|----------|-------------------------------|
| Wireless<br>Site Survey | This pa<br>device t | ge shows the informa<br>to connect to. | tion of nearby Routers | and Acce | ess Points. Choose the approp |
| and the second second   | Site Survey         |                                        |                        |          |                               |
| Management              | Select              | Wi-Fi Name / SSID                      | MAC Address            | Channel  | Encryption                    |
|                         | •                   | up_dut_2.4GHz                          | d8:eb:97:a3:f3:74      |          | WPA2PSK/AES                   |
|                         | •                   | TRENDnet658                            | 00:14:d1:be:07:74      |          | NONE                          |
|                         | •                   | HappyNewYear                           | 00:02:6f:e8:7f:7c      |          | WPA2PSK/AES                   |
|                         | •                   | TRENDnet691                            | 00:14:d1:cb:67:b8      |          | WPA2PSK/AES                   |
|                         | •                   | TrendnetSkyN                           | 00:14:d1:cf:3f:0c      |          | WPA2PSK/AES                   |

This feature allows you to select and connect to the wireless network you would like to repeat from.

# **Management**

#### Account

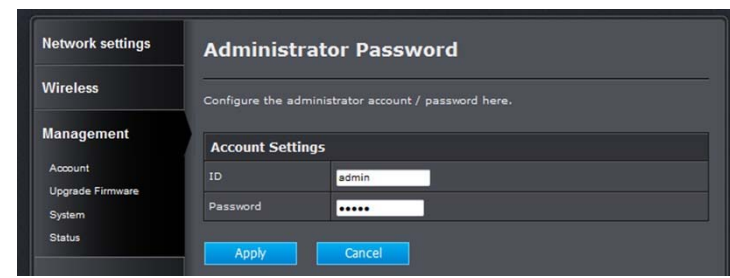

Configure the device's login settings here.

#### **Upgrade Firmware**

| Network settings                                    | Upgrade Firmware               |
|-----------------------------------------------------|--------------------------------|
| Wireless                                            | Upgrade Firmware               |
| Management<br>Account<br>Upgrade Firmware<br>System | Firmware Location: Select File |
| Status                                              |                                |

TRENDnet may periodically release firmware upgrades that might add features or fix problems associated with your TRENDnet model and version. To find out if there is a firmware upgrade available for your device, please check your TRENDnet model and version using the link. <u>http://www.trendnet.com/downloads/</u>

1. If a firmware upgrade is available, download the firmware to your computer.

2. Unzip the file to a folder on your computer.

3. Log into the repeater (default <u>http://tew-713RE</u>)

4. Click on Management and Upgrade Firmware

5. Depending on your web browser, next to Firmware Location, click Select File.

6. Navigate to the folder on your computer in which the unzipped firmware file (*.bin*) is located and select <del>it</del> the firmware file.

7. Click Apply.

#### System

| Niroloss                   |                                   |                       |
|----------------------------|-----------------------------------|-----------------------|
| VIICIESS                   | Export Settings                   |                       |
| Management<br>Account      | Export Button                     | Export                |
| Upgrade Firmware<br>System | Import Settings                   |                       |
| Status                     | Restore Settings                  | Import                |
|                            | Browse                            | Cancel                |
|                            | Reset to Factory Default Settings |                       |
|                            | Reset                             | Load Default Settings |

| Export Settings                      | Press <b>Export</b> to export configurations to a local file                                                |
|--------------------------------------|----------------------------------------------------------------------------------------------------|
| Import Settings                      | Click <b>Browse</b> to select a configuration file and then click<br>Import to import a configuration file. |
| Reset to Factory Default<br>Settings | Click Load Default Settings to reset to factory defaults.                                                   |

#### Status

| 50                                              | Status                   |                         |  |
|-------------------------------------------------|--------------------------|-------------------------|--|
| Wireless                                        |                          |                         |  |
|                                                 | Wireless Network         |                         |  |
| Management                                      | Mode                     | Repeater Mode           |  |
| Account<br>Upgrade Firmware<br>System<br>Status | Connected Router /<br>AP | TRENDnet733_2.4GHz_0002 |  |
|                                                 | Wi-Fi Mode               | WPA2PSK (AES)           |  |
|                                                 | System Info              |                         |  |
|                                                 | Firmware Version         | 1.01                    |  |
|                                                 | System Up Time           | 3 mins, 26 secs         |  |
|                                                 | Local Network            |                         |  |
|                                                 | IP Address               | 192.168.10.100          |  |
|                                                 | Subnet Mask              | 255.255.255.0           |  |
|                                                 | MAC Address              | 00:14:D1:FD:00:01       |  |

| Wireless Network    |                                                    |  |
|---------------------|----------------------------------------------------|--|
| Mode                | AP or Repeater Mode                                |  |
| Connected Router/AP | Shows the connected Router/AP's Network Name(SSID) |  |
| Wi-Fi Mode          | Iode Wireless Encryption Type                      |  |
| System Info         |                                                    |  |
| Firmware Version    | Current firmware version                           |  |
| System Up Time      | Up time since unit started                         |  |
| Local Network       |                                                    |  |
| IP Address          | Device IP Address                                  |  |
| Subnet Mask         | Device Subnet                                      |  |
| MAC Address         | Device MAC address                                 |  |

# **Technical Specifications**

| Hardware                  |                                                               |                                             |  |
|---------------------------|---------------------------------------------------------------|---------------------------------------------|--|
| Standards                 | Based on IEEE 802.11n technology, IEEE 802.11b, IEEE 802.11g  |                                             |  |
|                           | IEEE 802.3u, and IEEE 802.3                                   |                                             |  |
| Interface                 | 1 x 10/100 Mbps Auto-MDIX LAN port                            |                                             |  |
| LED Indicators            | Green                                                         | Static: Repeater connect to AP successfully |  |
|                           |                                                               | Flashing: Initializing WPS                  |  |
|                           | Orange                                                        | Flashing: Not able to connect to AP         |  |
|                           | Red                                                           | Repeater is restarting                      |  |
| Power                     | On / off switch                                               |                                             |  |
| Buttons                   | Reset button – restores factory default settings              |                                             |  |
|                           | WPS button – enables WPS function                             |                                             |  |
| Power Plug                | Input: 100 ~ 240 V, 0.4 A AC, 50~60 Hz                        |                                             |  |
| Dimensions<br>(L x W x H) | 81 x 52 x 31.5 mm (3.2 x 2.0 x 1.2 in.) – Base                |                                             |  |
|                           | 81 x 52 x 49.5 mm (3.2 x 2.0 x 1.95 in.) – With US plug       |                                             |  |
|                           | 81 x 52 x 70.5 mm (3.2 x 2.0 x 2.78 in.) – With Europlug (EU) |                                             |  |
| Weight                    | 79.4 g (2.8 oz)                                               |                                             |  |
| Temperature               | Operating: 0° ~ 40°C (32° ~ 104°F)                            |                                             |  |
| Humidity                  | Max 90% (non-condensing)                                      |                                             |  |

| Wireless                  |                                                                                                    |
|---------------------------|----------------------------------------------------------------------------------------------------|
| Modulation                | OFDM and CCK                                                                                                    |
| Antenna                   | Built in antenna                                                                                                    |
| Frequency                 | 2.412 - 2.462GHz FCC<br>2.412 – 2.472GHz ETSI                                                                         |
| Data Rate (Auto Fallback) | 802.11n: up to 150 Mbps<br>802.11g: up to 54 Mbps<br>802.11b: up to 11 Mbps                                           |
| Output Power              | 802.11b: 18 dBm (typical) @ 11 Mbps<br>802.11g: 15 dBm (typical) @ 54 Mbps<br>802.11n: 14 dBm (typical) @ 150 Mbps    |
| Receiving Sensitivity     | 802.11b: -82 dBm (typical) @ 11 Mbps<br>802.11g: -70 dBm (typical) @ 54 Mbps<br>802.11n: -70 dBm (typical) @ 150 Mbps |
| Encryption                | 64/128-bit WEP, WPA / WPA2-PSK                                                                                        |
| Channels                  | 1-11 (FCC), 1-13 (ETSI)                                                                                               |
| Certifications            | CE, FCC                                                                                                    |

\*Maximum wireless signal rates are referenced from IEEE 802.11 theoretical specifications. Actual data throughput and coverage will vary depending on interference, network traffic, building materials and other conditions.

Q: I typed <u>http://tew-713re</u> but I am not able to access the unit, what should I do?

#### Answer:

- 1. Reset the device to factory default settings
- 2. Connect to the TEW-713RE using a network cable
- 3. Make sure your laptop/PC is not joined to any domain
- 4. Make sure your laptop/PC is on the same subnet as the TEW-713RE. The default IP address for the TEW-713RE is **192.168.10.100** (see Appendix)
- 5. Open a browser and type in <u>http://tew-713re</u>

#### Q: How do I reset the device?

#### Answer:

- 1. Reset the device by pressing and holding the reset button at the bottom of the unit for 15 seconds.
- 2. You can also reset from the management page. (default <u>http://tew-713re</u>)

#### Q: How do I make sure my unit is connected to a router/AP?

#### Answer:

1. The LED will turn solid green when the TEW-713RE is successfully connected to a router/AP.

# Appendix

#### How to find your IP address

**Note:** Please note that although the following procedures provided to follow for your operating system on configuring your network settings can be used as general guidelines, however, it is strongly recommended that you consult your computer or operating system manufacturer directly for assistance on the proper procedure for configuring network settings.

#### Command Prompt Method

#### Windows 2000/XP/Vista/7/8

- 1. On your keyboard, press **Windows Logo+R** keys simultaneously to bring up the Run dialog box.
- 2. In the dialog box, type *cmd* to bring up the command prompt.
- 3. In the command prompt, type *ipconfig /all* to display your IP address settings.

#### MAC OS X

- 1. Navigate to your Applications folder and open Utilities.
- 2. Double-click on **Terminal** to launch the command prompt.
- 3. In the command prompt, type *ipconfig getifaddr <en0 or en1>* to display the wired or wireless IP address settings.

*Note: en0* is typically the wired Ethernet and *en1* is typically the wireless Airport interface.

#### Graphical Method

#### MAC OS 10.5-10.8

- 1. From the Apple menu, select System Preferences.
- 2. In System Preferences, from the View menu, select Network.
- 3. In the Network preference window, click a network port (e.g., Ethernet, AirPort, and modem). If you are connected, you'll see your IP address settings under "Status:"

#### MAC OS 10.4

1. From the Apple menu, select Location, and then Network Preferences.

2. In the Network Preference window, next to "Show:" select **Network Status**. You'll see your network status and your IP address settings displayed.

How to set a static IP address for your computer's Ethernet adapter

#### Windows 8

- a. Go to the **Start** menu, right-click and select **All apps** on the bottom-right corner of the screen. Locate the **Windows System** tab and select **Control Panel**. Then click **View network status and tasks** under **Network and Internet**.
- b. Click Change Adapter Settings, right-click the Local Area Connection icon.
- c. Then click Properties and click Internet Protocol Version 4 (TCP/IPv4).
- d. Then click **Use the following IP address:** and enter a static IP address and subnet mask. Then click **OK**.

#### Windows 7

- a. Go into the **Control Panel**, click **Network and Sharing Center**.
- b. Click Change Adapter Settings, right-click the Local Area Connection icon.
- c. Then click Properties and click Internet Protocol Version 4 (TCP/IPv4).
- d. Then click **Use the following IP address:** and enter a static IP address and subnet mask. Then click **OK**.

#### Windows Vista

- a. Go into the Control Panel, click Network and Internet.
- b. Click Manage Network Connections, right-click the Local Area Connection icon and click Properties.
- c. Click Internet Protocol Version (TCP/IPv4) and then click Properties.
- d. Then click **Use the following IP address:** and enter a static IP address and subnet mask. Then click **OK**.

#### Windows XP/2000

- a. Go into the **Control Panel**, double-click the **Network Connections** icon
- b. Right-click the Local Area Connection icon and the click Properties.
- c. Click Internet Protocol (TCP/IP) and click Properties.
- d. Then click **Use the following IP address:** and enter a static IP address and subnet mask. Then click **OK**.

#### MAC OS 10.4

a. From the Apple, drop-down list, select System Preferences.

- b. Click the **Network** icon.
- c. From the Location drop-down list, select Automatic.
- d. Select and view your Ethernet connection.
- e. From the **Show** drop-down list, select **Built-in Ethernet** and select the **TCP/IP** tab.
- f. From the **Configure IPv4** drop-down list, select **Manually**.
- g. Enter a static IP address and subnet mask and click **Apply Now**.
- h. Restart your computer.

#### MAC OS 10.5-10.8

- a. From the **Apple**, drop-down list, select **System Preferences**.
- b. Click the **Network** icon.
- c. From the Location drop-down list, select Automatic.
- d. Select and view your Ethernet connection.
- e. In the left column, select Ethernet.
- f. From the **Configure IPv4** drop-down list, select **Manually**.
- g. Enter a static IP address and subnet mask and click Apply.
- h. Restart your computer.

#### **Federal Communication Commission Interference Statement**

This equipment has been tested and found to comply with the limits for a Class B digital device, pursuant to Part 15 of the FCC Rules. These limits are designed to provide reasonable protection against harmful interference in a residential installation. This equipment generates, uses and can radiate radio frequency energy and, if not installed and used in accordance with the instructions, may cause harmful interference to radio communications. However, there is no guarantee that interference will not occur in a particular installation. If this equipment does cause harmful interference to radio or television reception, which can be determined by turning the equipment off and on, the user is encouraged to try to correct the interference by one of the following measures:

- Reorient or relocate the receiving antenna.
- Increase the separation between the equipment and receiver.
- Connect the equipment into an outlet on a circuit different from that to which the receiver is connected.
- Consult the dealer or an experienced radio/TV technician for help.

FCC Caution: Any changes or modifications not expressly approved by the party responsible for compliance could void the user's authority to operate this equipment.

This device complies with Part 15 of the FCC Rules. Operation is subject to the following two conditions: (1) This device may not cause harmful interference, and (2) this device must accept any interference received, including interference that may cause undesired operation.

#### **IMPORTANT NOTE:**

#### FCC Radiation Exposure Statement:

This equipment complies with FCC radiation exposure limits set forth for an uncontrolled environment. This equipment should be installed and operated with minimum distance 20cm between the radiator & your body.

This transmitter must not be co-located or operating in conjunction with any other antenna or transmitter.

The availability of some specific channels and/or operational frequency bands are country dependent and are firmware programmed at the factory to match the intended destination. The firmware setting is not accessible by the end user.

RoHS

This product is RoHS compliant.

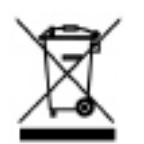

#### Europe – EU Declaration of Conformity

This product is herewith confirmed to comply with the Directive of 1999/5/EC, 2006/95/EC, and 2009/125/EC.

EC No. 1275/2008

#### EN60950-1: 2006 + A11 : 2009 + A1 : 2010 + A12:2011

Safety of Information Technology Equipment

EN 62311:2008

#### EN 300 328 V1.7.1 (10-2006) Class B

Electromagnetic compatibility and Radio spectrum Matters (ERM); Wideband transmission systems; Data transmission equipment operating in the 2,4 GHz ISM band and using wide band modulation techniques; Harmonized EN covering essential requirements under article 3.2 of the R&TTE Directive

#### EN 301 489-1 V1.9.2(11-2009)

Electromagnetic compatibility and Radio Spectrum Matters (ERM); ElectroMagnetic Compatibility (EMC) standard for radio equipment and services; Part 1: Common technical requirements

#### EN 301 489-17 V2.2.1 (09-2012)

Electromagnetic compatibility and Radio spectrum Matters (ERM); ElectroMagnetic Compatibility (EMC) standard for radio equipment and services; Part 17: Specific conditions for 2,4 GHz wideband transmission systems and 5 GHz high performance RLAN equipment

This device is a 2.4 GHz wideband transmission system (transceiver), intended for use in all EU member states and EFTA countries, except in France and Italy where restrictive use applies. In Italy the end-user should apply for a license at the national spectrum authorities in order to obtain authorization to use the device for setting up outdoor radio links and/or for supplying public access to telecommunications and/or network services. This device may not be used for setting up outdoor radio links in France and in some areas the RF output power may be limited to 10 mW EIRP in the frequency range of 2454 – 2483.5 MHz. For detailed information the end-user should contact the national spectrum authority in France.

| ाटेंČesky [Czech]       | TRENDnet tímto prohlašuje, že tento TEW-713RE je ve shodě se<br>základními požadavky a dalšími příslušnými ustanoveními směrnice<br>1999/5/ES, 2006/95/ES, a 2009/125/ES.                                                         |
|-------------------------|----------------------------------------------------------------------------------------------------|
| विगDansk [Danish]       | Undertegnede TRENDnet erklærer herved, at følgende udstyr TEW-<br>713RE overholder de væsentlige krav og øvrige relevante krav i<br>direktiv 1999/5/EF, 2006/95/EF, og 2009/125/EF.                                               |
| 通Deutsch<br>[German]    | Hiermit erklärt TRENDnet, dass sich das Gerät TEW-713RE in<br>Übereinstimmung mit den grundlegenden Anforderungen und den<br>übrigen einschlägigen Bestimmungen der Richtlinie 1999/5/EG,<br>2006/95/EG und 2009/125/EG befindet. |
| Eesti [Estonian]        | Käesolevaga kinnitab TRENDnet seadme TEW-713RE vastavust<br>direktiivi 1999/5/EÜ, 2006/95/EÜ ja 2009/125/EÜ põhinõuetele ja<br>nimetatud direktiivist tulenevatele teistele asjakohastele sätetele.                               |
| en English              | Hereby, TRENDnet, declares that this TEW-713RE is in compliance with the essential requirements and other relevant provisions of Directive 1999/5/EC, 2006/95/EC, and 2009/125/EC.                                                |
| e:]Español<br>[Spanish] | Por medio de la presente TRENDnet declara que el TEW-713RE<br>cumple con los requisitos esenciales y cualesquiera otras<br>disposiciones aplicables o exigibles de la Directiva 1999/5/CE,<br>2006/95/CE, 2009/125/CE y.          |
| ອΕλληνική<br>[Greek]    | ΜΕ ΤΗΝ ΠΑΡΟΥΣΑΤRENDnet ΔΗΛΩΝΕΙ ΤΕΨ-713RE<br>ΣΥΜΜΟΡΦΩΝΕΤΑΙ ΠΡΟΣ ΤΙΣ ΟΥΣΙΩΔΕΙΣ ΑΠΑΙΤΗΣΕΙΣ ΚΑΙ ΤΙΣ ΛΟΙΠΕΣ<br>ΣΧΕΤΙΚΕΣ ΔΙΑΤΑΞΕΙΣ ΤΗΣ ΟΔΗΓΙΑΣ 1999/5/ΕΚ, 2006/95/ΕΚ,<br>2009/125/ΕΚ και.                                               |
| fr]Français<br>[French] | Par la présente TRENDnet déclare que l'appareil TEW-713RE est<br>conforme aux exigences essentielles et aux autres dispositions<br>pertinentes de la directive 1999/5/CE, 2006/95/CE, 2009/125/CE et.                             |

| it Italiano[Italian]       | Con la presente TRENDnet dichiara che questo TEW-713RE è conforme ai requisiti essenziali ed alle altre disposizioni pertinenti stabilite dalla direttiva 1999/5/CE, 2006/95/CE e 2009/125/CE.   |
|----------------------------|----------------------------------------------------------------------------------------------------|
| Latviski [Latvian]         | AršoTRENDnetdeklarē, ka TEW-713RE atbilstDirektīvas 1999/5/EK,<br>2006/95/EK, un 2009/125/EK būtiskajāmprasībām un citiemar to<br>saistītajiemnoteikumiem.                                       |
| Lietuvių<br>[Lithuanian]   | Šiuo TRENDnet deklaruoja, kad šis TEW-713RE atitinka esminius<br>reikalavimus ir kitas 1999/5/EB, 2006/95/EB ir 2009/125/EB<br>Direktyvos nuostatas.                                             |
| nl Nederlands<br>[Dutch]   | Hierbij verklaart TRENDnet dat het toestel TEW-713RE in<br>overeenstemming is met de essentiële eisen en de andere relevante<br>bepalingen van richtlijn 1999/5/EG, 2006/95/EG, en 2009/125/EG.  |
| mt Malti [Maltese]         | Hawnhekk, TRENDnet, jiddikjara li dan TEW-713RE jikkonforma mal-<br>ħtiģijiet essenzjali u ma provvedimenti oħrajn relevanti li hemm fid-<br>Dirrettiva 1999/5/KE, 2006/95/KE, u 2009/125/KE.    |
| hu Magyar<br>[Hungarian]   | Alulírott, TRENDnet nyilatkozom, hogy a TEW-713RE megfelel a<br>vonatkozó alapvető követelményeknek és az 1999/5/EK irányelv, a<br>2006/95/EK és a 2009/125/EK irányelv egyéb előírásainak.      |
| Polski [Polish]            | Niniejszym TRENDnet oświadcza, że TEW-713RE jest zgodny z<br>zasadniczymi wymogami oraz pozostałymi stosownymi<br>postanowieniami Dyrektywy 1999/5/WE, 2006/95/WE i<br>2009/125/WE.              |
| Português<br>[Portuguese]  | TRENDnet declara que este TEW-713RE está conforme com os requisitos essenciais e outras disposições da Directiva 1999/5/CE, 2006/95/CE e 2009/125/CE.                                            |
| ा Slovensko<br>[Slovenian] | TRENDnet izjavlja, da je ta TEW-713RE v skladu z bistvenimi<br>zahtevami in ostalimi relevantnimi določili direktive 1999/5/ES,<br>2006/95/ES in 2009/125/ES.                                    |
| Slovensky<br>[Slovak]      | TRENDnettýmtovyhlasuje, že TEW-713RE spĺňazákladnépožiadavky a<br>všetkypríslušnéustanoveniaSmernice 1999/5/ES, 2006/95/ES, a<br>2009/125/ES.                                                    |
| fi]Suomi [Finnish]         | TRENDnet vakuuttaa täten että TEW-713RE tyyppinen laite on<br>direktiivin 1999/5/EY, 2006/95/EY ja 2009/125/EY oleellisten<br>vaatimusten ja sitä koskevien direktiivin muiden ehtojen mukainen. |
| sv Svenska                 | Härmed intygar TRENDnet att denna TEW-713RE står I                                                                                                    |

[Swedish]

överensstämmelse med de väsentliga egenskapskrav och övriga relevanta bestämmelser som framgår av direktiv 1999/5/EG, 2006/95/EG och 2009/125/EG.

#### Limited Warranty

TRENDnet warrants its products against defects in material and workmanship, under normal use and service, for the following lengths of time from the date of purchase.

TEW-713RE – 3 Years Warranty

AC/DC Power Adapter, Cooling Fan, and Power Supply carry 1 year warranty.

If a product does not operate as warranted during the applicable warranty period, TRENDnet shall reserve the right, at its expense, to repair or replace the defective product or part and deliver an equivalent product or part to the customer. The repair/replacement unit's warranty continues from the original date of purchase. All products that are replaced become the property of TRENDnet. Replacement products may be new or reconditioned. TRENDnet does not issue refunds or credit. Please contact the point-of-purchase for their return policies.

TRENDnet shall not be responsible for any software, firmware, information, or memory data of customer contained in, stored on, or integrated with any products returned to TRENDnet pursuant to any warranty.

There are no user serviceable parts inside the product. Do not remove or attempt to service the product by any unauthorized service center. This warranty is voided if (i) the product has been modified or repaired by any unauthorized service center, (ii) the product was subject to accident, abuse, or improper use (iii) the product was subject to conditions more severe than those specified in the manual.

Warranty service may be obtained by contacting TRENDnet within the applicable warranty period and providing a copy of the dated proof of the purchase. Upon proper submission of required documentation a Return Material Authorization (RMA) number will be issued. An RMA number is required in order to initiate warranty service support for all TRENDnet products. Products that are sent to TRENDnet for RMA service must have the RMA number marked on the outside of return packages and sent to TRENDnet prepaid, insured and packaged appropriately for safe shipment. Customers shipping from outside of the USA and Canada are responsible for return shipping fees. Customers shipping from outside of the USA are responsible for custom charges, including but not limited to, duty, tax, and other fees.

WARRANTIES EXCLUSIVE: IF THE TRENDNET PRODUCT DOES NOT OPERATE AS WARRANTED ABOVE, THE CUSTOMER'S SOLE REMEDY SHALL BE, AT TRENDNET'S OPTION, REPAIR OR REPLACE. THE FOREGOING WARRANTIES AND REMEDIES ARE EXCLUSIVE AND ARE IN LIEU OF ALL OTHER WARRANTIES, EXPRESSED OR IMPLIED, EITHER IN FACT OR BY OPERATION OF LAW, STATUTORY OR OTHERWISE, INCLUDING WARRANTIES OF MERCHANTABILITY AND FITNESS FOR A PARTICULAR PURPOSE. TRENDNET NEITHER ASSUMES NOR AUTHORIZES ANY OTHER PERSON TO ASSUME FOR IT ANY OTHER LIABILITY IN CONNECTION WITH THE SALE, INSTALLATION MAINTENANCE OR USE OF TRENDNET'S PRODUCTS.

TRENDNET SHALL NOT BE LIABLE UNDER THIS WARRANTY IF ITS TESTING AND EXAMINATION DISCLOSE THAT THE ALLEGED DEFECT IN THE PRODUCT DOES NOT EXIST OR WAS CAUSED BY CUSTOMER'S OR ANY THIRD PERSON'S MISUSE, NEGLECT, IMPROPER INSTALLATION OR TESTING, UNAUTHORIZED ATTEMPTS TO REPAIR OR MODIFY, OR ANY OTHER CAUSE BEYOND THE RANGE OF THE INTENDED USE, OR BY ACCIDENT, FIRE, LIGHTNING, OR OTHER HAZARD.

LIMITATION OF LIABILITY: TO THE FULL EXTENT ALLOWED BY LAW TRENDNET ALSO EXCLUDES FOR ITSELF AND ITS SUPPLIERS ANY LIABILITY, WHETHER BASED IN CONTRACT OR TORT (INCLUDING NEGLIGENCE), FOR INCIDENTAL, CONSEQUENTIAL, INDIRECT, SPECIAL, OR PUNITIVE DAMAGES OF ANY KIND, OR FOR LOSS OF REVENUE OR PROFITS, LOSS OF BUSINESS, LOSS OF INFORMATION OR DATE, OR OTHER FINANCIAL LOSS ARISING OUT OF OR IN CONNECTION WITH THE SALE, INSTALLATION, MAINTENANCE, USE, PERFORMANCE, FAILURE, OR INTERRUPTION OF THE POSSIBILITY OF SUCH DAMAGES, AND LIMITS ITS LIABILITY TO REPAIR, REPLACEMENT, OR REFUND OF THE PURCHASE PRICE PAID, AT TRENDNET'S OPTION. THIS DISCLAIMER OF LIABILITY FOR DAMAGES WILL NOT BE AFFECTED IF ANY REMEDY PROVIDED HEREIN SHALL FAIL OF ITS ESSENTIAL PURPOSE.

**Governing Law**: This Limited Warranty shall be governed by the laws of the state of California.

Some TRENDnet products include software code written by third party developers. These codes are subject to the GNU General Public License ("GPL") or GNU Lesser General Public License ("LGPL").

Go to <u>http://www.trendnet.com/gpl</u> or <u>http://www.trendnet.com</u> Download section and look for the desired TRENDnet product to access to the GPL Code or LGPL Code. These codes are distributed WITHOUT WARRANTY and are subject to the copyrights of the developers. TRENDnet does not provide technical support for these codes. Please go to <u>http://www.gnu.org/licenses/gpl.txt</u> or <u>http://www.gnu.org/licenses/lgpl.txt</u> for specific terms of each license.

WP05202009v2

2013/03/05

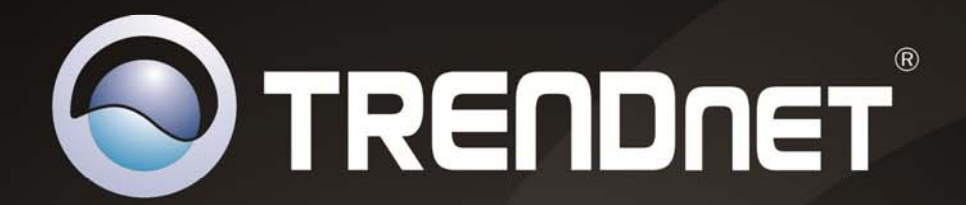

# **Product Warranty Registration**

Please take a moment to register your product online. Go to TRENDnet's website at http://www.trendnet.com/register

> TRENDnet 20675 Manhattan Place Torrance, CA 90501. USA

Copyright ©2013. All Rights Reserved. TRENDnet.